# Journal Publishing Guide: Setting up your journal

### Contents

Describe your journal Tweak your journal's look and feel

- 1. Website appearance
- 2. Navigation menus
- 3. Sidebar blocks
- 4. Further customizations with a CSS

Set up communication channels with your audience

- 1. Display information in the sidebar
- 2. Display announcements
- 3. Enable RSS feed
- 4. Email notification setting
- Set up editorial workflow Assign your team to their roles

# Describe your journal

You need to be in the Journal Manager role to modify the settings and information on the journal's website; contact us (mailto:jps@library.utoronto.ca) if you need assistance with access.

Click on Settings>Journal on the navigation panel, and you'll be able to input the following

information under the Masthead tab:

- Journal name, initials, and abbreviation (journal initials are for internal use)
- Publisher
- ISSN (to obtain an ISSN, see Starting a new journal (https://jps.library.utoronto.ca/index.php/pubguide/starting))
- Journal summary (one paragraph that will be displayed on JPS homepage (https://jps.library.utoronto.ca/))
- Editorial team
- About the journal (e.g. focus and scope, open access policy, sponsorship, copyright notice, etc.)

Input your contact information under the Contact tab:

- Mailing address
- Principal contact
- Technical support contact

For a step-by-step tutorial, take the PKP School course ■● Setting Up a Journal in OJS 3, Module 7 (https://pkpschool.sfu.ca/courses/setting-up-a-journal-in-ojs-3/). The course is free, but you'll need a Wordpress account for access. The same tutorial videos are available on YouTube: ■● Module 7 Unit 1-- Masthead (https://www.youtube.com/watch?v=Nky6zy-

3b1M&list=PLg358gdRUrDU\_zeszfNUIqNtuSiTaiX5-&index=7), **I** Module 7 Unit 2--Contact (https://www.youtube.com/watch?v=P44fvQe7hO0&list=PLg358gdRUrDU\_zeszfNUIqNtuSiTaiX5-&index=8)

**A**Tip! To access the setting of most items, click the little blue arrow next to the item to show the menu:

| Masthead Contact Sections    |
|------------------------------|
|                              |
| Sections                     |
| Title                        |
| Articles                     |
| Rights and Licenses          |
| Set up your journal in OJS 3 |
|                              |
|                              |
|                              |

| Settings      |                              |
|---------------|------------------------------|
| Users & Roles | Masthead Contact Sections    |
|               |                              |
| Tools         | Sections                     |
|               | Title                        |
|               | ▼ Articles<br>Edit Delete    |
|               | Rights and Licenses          |
|               | Set up your journal in OJS 3 |
|               |                              |

#### More Resources

• A Visual Guide to Open Journal System (https://docs.pkp.sfu.ca/learning-ojs/en/) by PKP

# Tweak your journal's look and feel

# 1. Website appearance

Under Settings>Website you will find many options to customize your journal's look. This is where

you can upload a logo, pick a theme, and add homepage content. See the PKP Visual Guide Chapter 5: Settings (https://docs.pkp.sfu.ca/learning-ojs/en/journal-setup#website-settings) for details.

Watch the PKP video tutorial here: Setting up a Journal in OJS 3: Module 8 Unit 1 (https://pkpschool.sfu.ca/courses/setting-up-a-journal-in-ojs-3/lessons/module-8-websitesettings/topic/unit-1-appearance/)or on YouTube: M Module 8 Unit 1 (https://www.youtube.com/watch? v=DdRy8s2t5OU&list=PLg358gdRUrDU\_zeszfNUIqNtuSiTaiX5-&index=10).

**Tip!** For details and documentation of the page you are on, always click on the Help button on the upper right corner.

| Vebsite Settings        |           |            |                                 |                                                      |
|-------------------------|-----------|------------|---------------------------------|------------------------------------------------------|
| Appearance Information  | Archiving | Languages  | Plugins                         | Announcements                                        |
| Navigation Menus        |           |            |                                 | () Hel                                               |
| Navigation Menus        |           |            |                                 | Add Menu                                             |
| Title                   |           | Nav        | igation Menu I                  | tems                                                 |
| User Navigation Menu    |           | Reg<br>Adı | gister, Dashbo<br>ministration, | oard, Login, View Profile, jpstechsupport,<br>Logout |
| Primary Navigation Menu |           | Jou        | rnals, Publish                  | ning Guide, About, News, Contact Us                  |

| Navigation Menu Items | Add item |
|-----------------------|----------|
| ► Register            |          |

### 2. Navigation menus

Both front facing and back-end navigation menus can be modified, menu items added, removed, or

nested in Settings>Website>Navigation Menus .

To create a new navigation menu item, access Settings>Website>Navigation Menus , and click on

Add item.

| Vebsite Settin | gs           |           |           |         |                                                |                              |             |
|----------------|--------------|-----------|-----------|---------|------------------------------------------------|------------------------------|-------------|
| Appearance     | Information  | Archiving | Languages | Plugins | Announcements                                  | Navigation Menus             | <b>0</b> He |
| Navigation M   | /lenus       |           |           |         |                                                |                              | Add Menu    |
| Title          |              |           |           | Na      | vigation Menu Items                            |                              |             |
| User Navigat   | tion Menu    |           |           | Re      | gister, Dashboard, Log<br>ministration, Logout | jin, View Profile, jpstechsi | upport,     |
| Primary Navi   | igation Menu |           |           | Jou     | ırnals, Publishing Guid                        | e, About, News, Contact      | Us          |
|                |              |           |           |         |                                                |                              |             |
| Navigation M   | /lenu Items  |           |           |         |                                                |                              | Add item    |
| Register       |              |           |           |         |                                                |                              |             |
| Login          |              |           |           |         |                                                |                              |             |
| {\$loggedInU   | sername}     |           |           |         |                                                |                              |             |
| Dashboard      |              |           |           |         |                                                |                              |             |
| View Profile   |              |           |           |         |                                                |                              |             |

Fill in the page title and pick a type from the drop-down menu.

| Add item                                                                                                    | × |
|----------------------------------------------------------------------------------------------------|---|
| Title *                                                                                                    |   |
|                                                                                                    |   |
| Navigation Menu Type                                                                                                    |   |
| <ul> <li>Choose a type</li> <li>Custom Page</li> <li>Remote URL</li> <li>About</li> <li>Editorial Team</li> <li>Submissions</li> <li>Announcements</li> <li>Login</li> </ul> |   |
| Register<br>Dashboard<br>View Profile<br>Administration<br>Logout                                                                                                    |   |
| Contact<br>Search<br>Current Issue<br>Archives<br>Subscriptions<br>My Subscriptions                                                                                          |   |

If you choose Custom Page, you will be able to create a static page for referencing via the navigation bar. And you can go for the Remote URL option if you want to lead your audience to an external webpage, e.g. a blog, a news story, etc.

Now that the items are ready, edit the navigation menu to decide which ones you would like to display.

| Appearance In                      | nformation                   | Archiving                                 | Languages                                    | Plugins                         | Announcements                           |                |
|------------------------------------|------------------------------|-------------------------------------------|----------------------------------------------|---------------------------------|-----------------------------------------|----------------|
| Navigation Menus                   |                              |                                           |                                              |                                 |                                         | <b>()</b> Help |
| Navigation Men                     | us                           |                                           |                                              |                                 |                                         | Add Menu       |
| Title                              |                              |                                           | Navi                                         | gation Menu Ite                 | ems                                     |                |
| User Navigation I                  | <u>Menu</u>                  |                                           | Reg<br>Adm                                   | ster, Dashbo<br>iinistration, L | ard, Login, View Profile, jpst<br>ogout | echsupport,    |
| Primary Navigation     Edit Remove | on Menu<br>Click o<br>displa | n Edit to manage w<br>y in the navigation | Jour<br><mark>/hich items to</mark><br>menu. | nals, Publishi                  | ng Guide, About, News, Con              | itact Us       |

| Navigation Menu Items        | Built-in and customized navigation<br>menu items are listed here. | Add item |
|------------------------------|-------------------------------------------------------------------|----------|
| <ul> <li>Register</li> </ul> | Ŷ                                                                 |          |
| ► Login                      |                                                                   |          |

Primary Navigation Menu editing process is shown below:

| Edit                                                           |                       | × |
|----------------------------------------------------------------|-----------------------|---|
| Title *<br>Primary Navigation Menu                             |                       |   |
| Active Theme Navigation Areas primary Select a pavigation area |                       | ۲ |
| Assigned Menu Items                                            | Unassigned Menu Items |   |
| ♦ Journals                                                     | Register              | Ø |
| Publishing Guide                                               | ♣ Login               | Þ |
| <b>♦</b> About                                                 | {\$loggedInUsername}  | Þ |
| ♦ News                                                         | Dashboard             | Þ |
| Contact Us                                                     | ♦ View Profile        | Þ |
|                                                                | Administration        | Þ |
| To display an item in your<br>navigation menu, drag an item    | Logout                | Þ |

¢

¢

Archives

Announcements

Journal publishing fact sheet

Read the PKP Visual Guide Chapter 5: Settings (https://docs.pkp.sfu.ca/learning-ojs/en/journalsetup#website-settings) for details.

from the Unassigned Menu Items column to the Assigned

Menu Items column.

# 3. Sidebar blocks

Þ

The built-in sidebar items (e.g. Information block, Subscription block, etc.) can be edited in

Settings>Website>Appearance>Sidebar Management .

| Sidebar management |          |                                   |              |                        |
|--------------------|----------|-----------------------------------|--------------|------------------------|
| Sidebar            |          |                                   | Unsele       | cted                   |
|                    | No Items |                                   | Web          | Feed Plugin            |
|                    |          |                                   | ♦ "Dev       | veloped By" Block      |
|                    |          |                                   | Keyv         | vord Cloud Block       |
|                    |          |                                   | <b>≑</b> "Ma | ke a Submission" Block |
|                    |          |                                   | Subs         | cription Block         |
|                    |          | For instance, to display "Make a  | 🗢 Lang       | juage Toggle Block     |
|                    |          | Submission" on your sidebar, drag | Info         | rmation Block          |
|                    |          | the item to the Sidebar column.   |              |                        |

Watch the PKP video tutorial here: 🝽 Setting up a Journal in OJS 3: Module 8 Unit 1

(https://pkpschool.sfu.ca/courses/setting-up-a-journal-in-ojs-3/) or on YouTube: 
Module 8 Unit 1

(https://www.youtube.com/watch?

v=DdRy8s2t5OU&index=10&list=PLg358gdRUrDU\_zeszfNUIqNtuSiTaiX5-).

If you want to create your customized sidebar content, you need to enable and modify the Custom Block

Manager plugin in Settings>Website>Plugins .

Choose Add Block and fill in your sidebar content.

| Add B    | lock |       |   |   |   |     |                   |     |                 |                                                                      | ×       |
|----------|------|-------|---|---|---|-----|-------------------|-----|-----------------|----------------------------------------------------------------------|---------|
| Block Ne | ame  |       |   |   |   |     |                   |     | Blo<br>re<br>in | ock name is for your<br>ference. It will not display<br>the sidebar. |         |
| Conte    | nt   | D     | 7 |   | 0 | 20  | ~                 | 5.3 |                 |                                                                      |         |
| 닌        | J    | в     | 1 | ⊻ | Ċ | S'S | $\langle \rangle$ | КЯ  |                 | đ                                                                    |         |
|          |      |       |   |   |   |     |                   |     |                 |                                                                      |         |
|          |      |       |   |   |   |     |                   |     |                 |                                                                      |         |
|          |      |       |   |   |   |     |                   |     |                 |                                                                      |         |
|          |      |       |   |   |   |     |                   |     |                 |                                                                      |         |
|          |      |       |   |   |   |     |                   |     |                 |                                                                      |         |
|          |      |       |   |   |   |     |                   |     |                 | Powered by                                                           | TinyMCE |
|          |      |       |   |   |   |     |                   |     |                 |                                                                      |         |
| Save     |      | Cance | I |   |   |     |                   |     |                 |                                                                      |         |

**A**Tip! To add a link in the sidebar, you can create a navigation menu item of the Custom page type (See Navigation menus for details), and then insert the path in Add Block>Content box.

The following is an excellent example of making use of sidebar blocks:

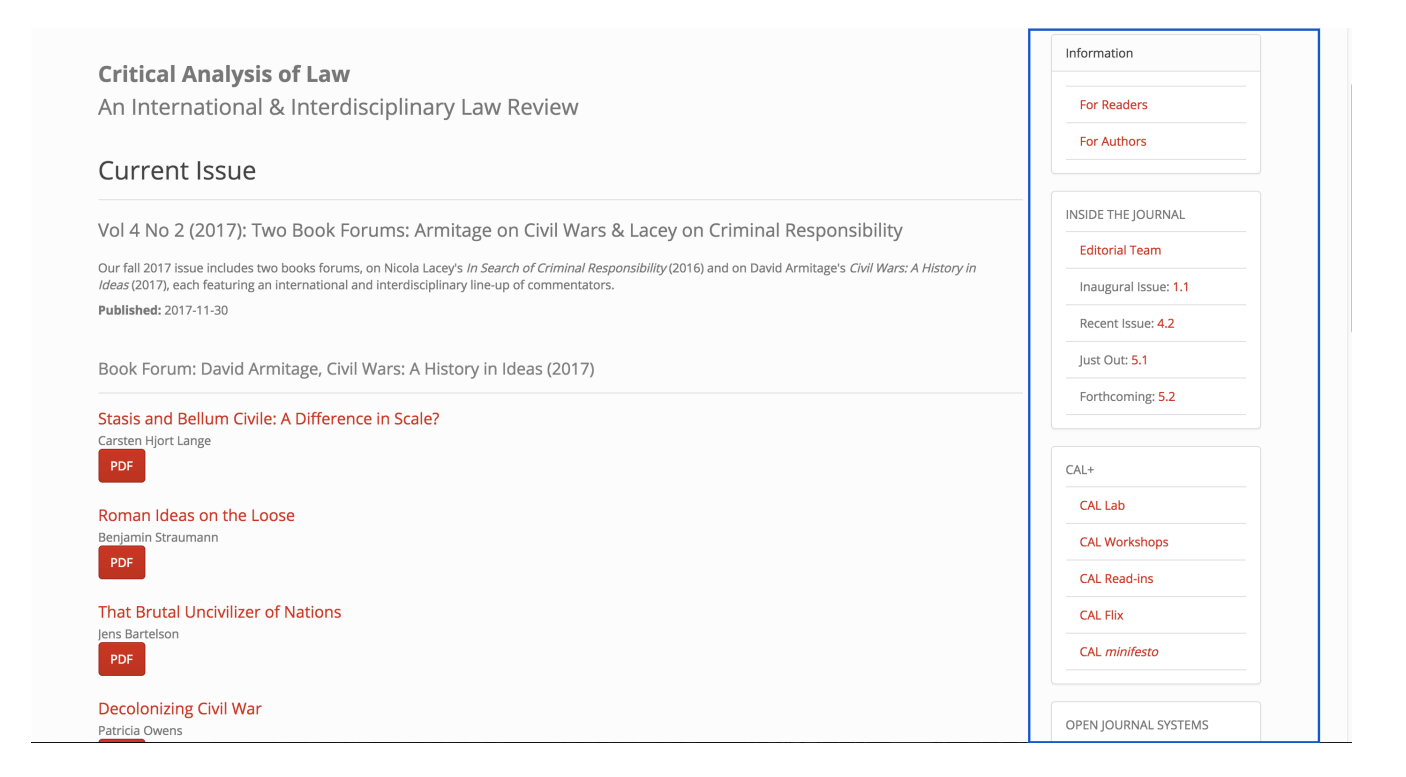

Watch the PKP video tutorial here: Setting up a Journal in OJS 3: Module 15 Plugins: Custom Blocks (https://pkpschool.sfu.ca/courses/setting-up-a-journal-in-ojs-3/lessons/module-15-plugins-custom-blocks/) or on YouTube: Module 15 (https://www.youtube.com/watch? v=jYQ17KbaRt4&index=32&list=PLg358gdRUrDU\_zeszfNUlqNtuSiTaiX5-).

### 4. Further customizations with a CSS

To further customize your homepage, you can upload an edited CSS file in the section of

Settings>Website>Appearance>Journal Style Sheet

These tutorials will help you get familiar with CSS editing:

- **W**3Schools CSS Tutorial (https://www.w3schools.com/css/) (an all-inclusive tutorial website where you can test run the scripts you have edited)
- CSS: Enhancing Website Graphics (https://www.lynda.com/CSS-tutorials/CSS-Enhancing-Website-Graphics/622090-2.html) (This is a useful 1h 40m course at Lynda.com. Use your UTORid or your public library account to get access.)

# Set up communication channels with your audience

# 1. Display information in the sidebar

To display the information for readers, authors and librarians, make sure that:

- the "Information Block" plugin is enabled in Settings>Website>Plugins>Block Plugins , and
- the "Information Block" is selected in Settings>Website>Appearance>Sidebar management

Then go to Settings>Website>Information, and fill in the text boxes "For Readers," "For Authors," and "For Librarians." Your messages will appear in the sidebar (see screenshot below).

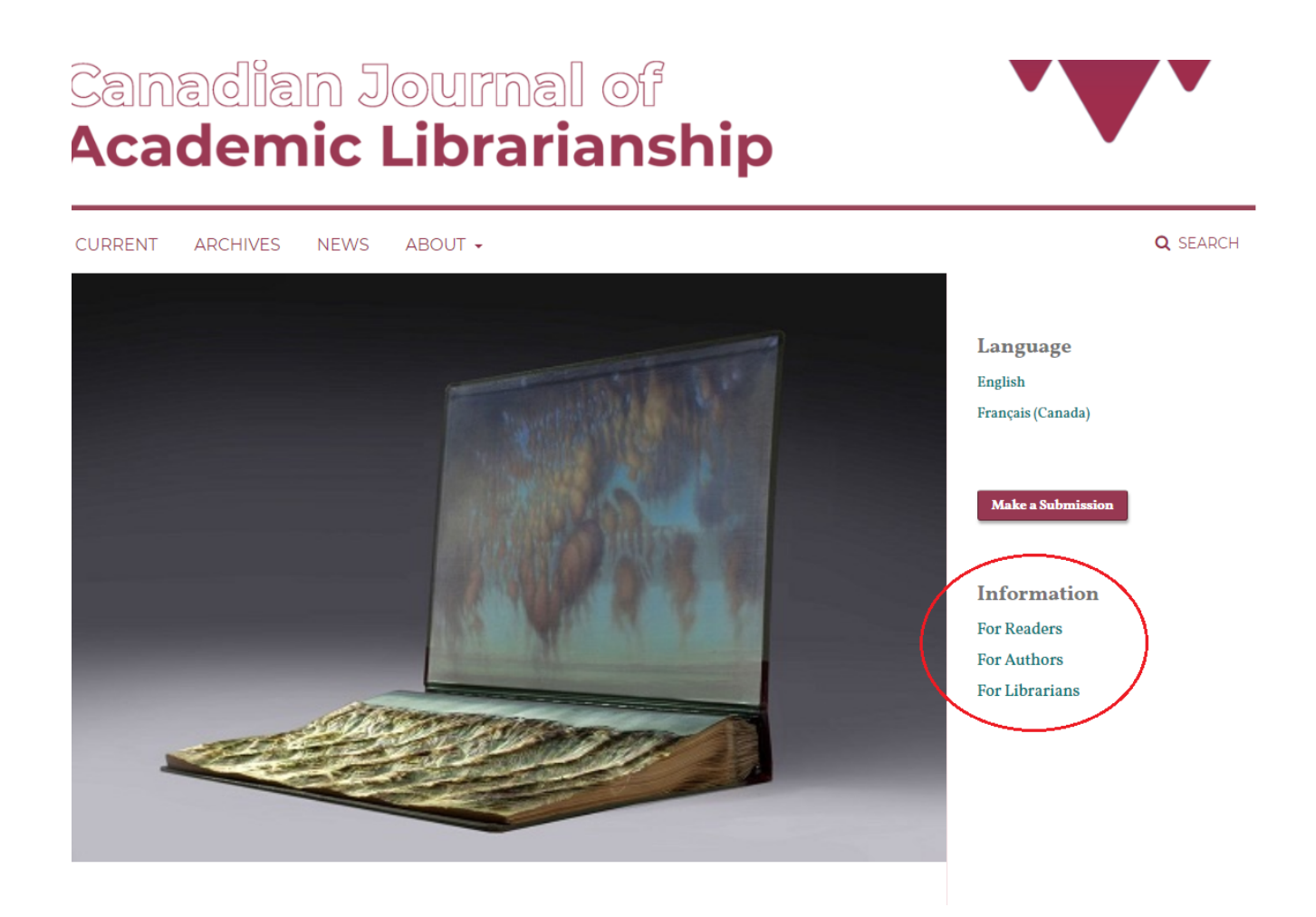

Watch the PKP video tutorial here: Setting up a Journal in OJS 3: Module 8 Unit 2 (https://pkpschool.sfu.ca/courses/setting-up-a-journal-in-ojs-3/lessons/module-8-websitesettings/topic/unit-2-information/) or on YouTube: Module 8 Unit 2. (https://www.youtube.com/watch? v=KQ9ybGulGic&index=11&list=PLg358gdRUrDU\_zeszfNUIqNtuSiTaiX5-)

### 2. Display announcements

First, you need to enable Announcements by checking the first box in

Settings>Website>Announcements . Then, click on Add Announcement at the bottom right on the

same page to add a new entry.

You can always set up the expiry date and the number of announcements to display.

Additionally, you can choose to send notifications to all registered users before you finish adding a new announcement.

| 닌                                             | Ē,                                                     | В                        | Ι                           | Ū                | P                           | <u> </u> | > 23      | 🖍 Uploa        | d       | ±        |         |        |         |         |                   |                    |             |
|-----------------------------------------------|--------------------------------------------------------|--------------------------|-----------------------------|------------------|-----------------------------|----------|-----------|----------------|---------|----------|---------|--------|---------|---------|-------------------|--------------------|-------------|
|                                               |                                                        |                          |                             |                  |                             |          |           |                |         |          |         |        |         |         |                   |                    |             |
|                                               |                                                        |                          |                             |                  |                             |          |           |                |         |          |         |        |         |         |                   |                    |             |
|                                               |                                                        |                          |                             |                  |                             |          |           |                |         |          |         |        |         |         |                   |                    |             |
|                                               |                                                        |                          |                             |                  |                             |          |           |                |         |          |         |        |         |         |                   |                    |             |
|                                               |                                                        |                          |                             |                  |                             |          |           |                |         |          |         |        |         |         |                   |                    |             |
|                                               |                                                        |                          |                             |                  |                             |          |           |                |         |          |         |        |         |         |                   |                    |             |
|                                               |                                                        |                          |                             |                  |                             |          |           |                |         |          |         |        |         |         |                   |                    | _           |
| The fu                                        | ll tovt                                                | ofthe                    | annou                       | ncomo            | ont                         |          |           |                |         |          |         |        |         |         | Power             | red by Tin         | уM          |
| The fu                                        | ll text                                                | of the d                 | annou                       | nceme            | ent.                        |          |           |                |         |          |         |        |         |         | Power             | red by Tin         | JМ          |
| The fu                                        | ll text                                                | of the d                 | annou                       | nceme            | ent.                        |          |           |                |         |          |         |        |         |         | Power             | red by Tin         | JM          |
| The fu<br><b>Expir</b>                        | ll text                                                | of the d<br><b>te</b>    | annou                       | nceme            | ent.                        |          |           |                |         |          |         |        |         |         | Power             | red by Tin         | JHI         |
| The fu<br><b>Expir</b>                        | ll text                                                | of the d                 | annou                       | nceme            | ent.                        |          |           |                |         |          |         |        |         |         | Power             | red by Tin         | yM          |
| The fun                                       | <b>y Da</b>                                            | of the d<br><b>te</b>    | annou.                      | nceme<br>e displ | ent.<br>layed to            | o reade  | ers until | this date. Lea | ave blo | ank if t | the ann | ouncer | nent si | hould b | Power<br>e displo | red by Tin<br>ayed | JHI         |
| The fun<br>Expir<br>The an<br>indefir         | II text<br>T <b>y Da</b><br>nnound<br>nitely.          | of the d<br><b>te</b>    | annou.                      | nceme<br>e displ | ent.<br>layed to            | o reade  | ers until | this date. Led | ave blo | ank if t | he ann  | ouncer | nent si | hould b | Power<br>e disple | red by Tin<br>ayed | 9M(         |
| The fun<br><b>Expir</b><br>The and<br>indefir | II text<br>T <b>y Da</b><br>nnound<br>nitely.          | of the d<br>te           | annou.                      | nceme<br>e displ | ent.<br>layed to            | o reade  | ers until | this date. Lea | ave blo | ank if t | he ann  | ouncer | nent si | hould b | e displa          | red by Tin         | 9MC         |
| The ful<br>Expir<br>The an<br>indefir         | II text<br>T <b>y Da</b><br>mound<br>nitely.           | of the d<br>te<br>cement | annou.<br>: will b<br>on em | nceme<br>e displ | ent.<br>layed to<br>all reg | o reade  | ers until | this date. Lea | ave blo | ank if t | he ann  | ouncei | nent si | hould b | e disple          | ned by Tin         | <u>у</u> МС |
| The fui<br>Expir<br>The an<br>indefir<br>Se   | ll text                                                | of the d<br>te<br>cement | annou.<br>: will b<br>on em | nceme<br>e displ | ent.<br>layed ti<br>all reg | o reade  | ers until | this date. Led | ave blo | ank if t | he ann  | ouncer | nent si | hould b | e displa          | ned by Tin         | yM(         |
| The fu<br>Expir<br>The an<br>indefir<br>Se    | ll text<br>T <b>y Da</b><br>nnound<br>nitely.<br>nd no | of the d<br>te<br>cement | annou.<br>: will b<br>on em | nceme<br>e displ | ent.<br>layed ti<br>all reg | o reade  | ers until | this date. Lea | ave blo | ank if t | he ann: | ouncer | nent si | hould b | e disple          | ayed               | H           |

(https://pkpschool.sfu.ca/courses/setting-up-a-journal-in-ojs-3/lessons/module-8-website-

settings/topic/unit-6-announcements/) or on YouTube:■● MOdule 8 Unit 6

(https://www.youtube.com/watch?

v=GwnA53Irddw&index=15&list=PLg358gdRUrDU\_zeszfNUIqNtuSiTaiX5-)

#### 3. Enable RSS feed

• Announcement Feed Plugin

You can provide feeds to the most recent announcements. Just enable Announcement Feed plugin in

Settings>Website>Plugins .

• Web Feed Plugin

To provide feed URLs to the current issue of your journal, enable Web Feed plugin in

Settings>Website>Plugins (see screenshot below).

#### **CURRENT ISSUE**

#### Vol 1 No 1 (2018): Canadian Prosthetics & Orthotics Journal

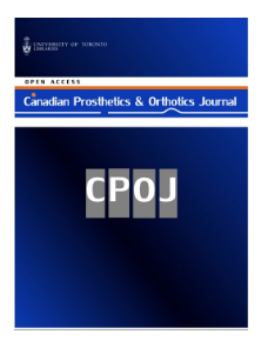

Canadian Prosthetics & Orthotics Journal (CPOJ) is an international peer-reviewed open-access journal established in Ottawa, Canada in 2017. Canadian Prosthetics & Orthotics Journal promotes unrestricted access to articles for prosthetics and orthotics professionals, researchers, and rehabilitation teams. All accepted articles are permanently publicly available online without restrictions or subscription fees. CPOJ's published articles are permitted to be used, copied, and distributed, on condition that appropriate acknowledgement is included. Authors are the copyright holders of their original contributions. CPOJ articles are licensed under the Creative Commons Attribution 4.0 International License. Canadian Prosthetics & Orthotics Journal is hosted by the University of Toronto Libraries.

PUBLISHED: 2018-07-12

#### EDITORIALS

TRANSFORMATION, REVOLUTION, EVOLUTION: PROVOCATIVE TIMES FOR PROSTHETICS & ORTHOTICS Silvia Ursula Raschke

🔁 PDF

#### **RESEARCH ARTICLES**

MEASUREMENT OF THE CONSISTENCY OF PATELLA-TENDON-BEARING MODIFICATION USING CAD Marie O'Byrne, Angus K McFadyen, Dominic Hannett, Anthony McGarry

#### 4. Email notification setting

You can send email alerts to all registered users when you

- Publish a new announcement, and
- Publish a new article

Just mark the checkbox "Send notification emails to all registered users."

British Columbia Institute of Technology (BCIT), Canada Dr. Thorvaldur Ingvarsson, Orthopaedic Surgeon, University of Iceland, Iceland

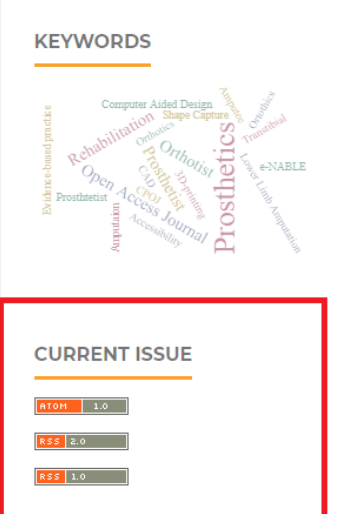

Enable Web Feed Plugin to display this.

### Set up editorial workflow

In the Settings>Workflow , you'll be able to edit your journal's:

- Components (types of content to publish)
- Submission (submission guidelines, author checklists, required metadata, etc.)
- Review (review guidelines, deadlines, forms, notifications, etc.)
- Publisher Library (for saving files shared among journal staff)
- Emails (100 email/notification/alert templates for you to edit and use in all publication stages)

Watch the PKP video tutorial here: E Setting up a Journal in OJS 3: Module 9

(https://pkpschool.sfu.ca/courses/setting-up-a-journal-in-ojs-3/) or on YouTube: ■• Module 9, Unit 1 Components (https://www.youtube.com/watch?

v=KVjAdnCn5Fg&list=PLg358gdRUrDU\_zeszfNUIqNtuSiTaiX5-&index=16), **■** Module 9, Unit 2

Submission (https://www.youtube.com/watch?v=L3kuBM-

rrOA&index=17&list=PLg358gdRUrDU\_zeszfNUIqNtuSiTaiX5-), Module 9, Unit 3 Review

(https://www.youtube.com/watch?v=uoz1yhFeKBQ&list=PLg358gdRUrDU\_zeszfNUIqNtuSiTaiX5-

&index=18), 
Module 9, Unit 4 Publisher Library (https://www.youtube.com/watch?

v=450Ffn4\_Qdl&index=19&list=PLg358gdRUrDU\_zeszfNUIqNtuSiTaiX5-), 
Module 9, Unit 5 Emails (https://www.youtube.com/watch?

v=nmPleLIUNdQ&index=20&list=PLg358gdRUrDU\_zeszfNUIqNtuSiTaiX5-).

In OJS 3, the editorial workflow consists of the following four stages:

Submission--Review--Copyediting--Production

Click on an item in Settings>Submissions>My Queue>My Assigned , and it will allow you to dive

into the publishing process while having an overview of the editorial workflow.

| Submission Review Copyediting | Production      |              |                 |                                   | 🚯 Help |
|-------------------------------|-----------------|--------------|-----------------|-----------------------------------|--------|
|                               |                 |              |                 |                                   |        |
| Submission Files              |                 | Q Search     | Upload File     | Send to Review                    |        |
| ▶ 🙆 67899-1 test.pdf          |                 | Article Text |                 | Accept and Skip Review            |        |
|                               |                 | Dowi         | nload All Files | Decline Submission                |        |
|                               |                 |              |                 |                                   |        |
|                               |                 |              |                 | Participants                      | Assign |
| Pre-Review Discussions        |                 | A            | dd discussion   | Journal editor                    |        |
| Name                          | From            | Last Reply R | Replies Closed  | <ul> <li>Cordelia Tang</li> </ul> |        |
| • test discussion             | ctang<br>Aug/16 | -            | 0               |                                   |        |

To learn the steps of the editorial workflow, watch the PKP video tutorial here: Editorial Workflow in OJS 3 (https://pkpschool.sfu.ca/courses/editorial-workflow-in-ojs-3/) or on YouTube: Editorial Workflow in OJS 3 (https://www.youtube.com/playlist?list=PLg358gdRUrDX6lCgW1IVdUUPQBqRrFFBs)

**Tip!** If you have ready-to-publish content and want to skip right to the production stage, enable the QuickSubmit Plugin in Settings>Website>Plugins . Click on Import/Export data in the plugin and upload your article into the galley. The uploaded file will appear in Production tab.

### Assign your team to their roles

You can choose who can access what in the editorial workflow by setting up users and roles.

Journal managers can add, edit, disable, and remove a user account, and assign one or more of the 17 default roles to this account. These roles have six permission levels: journal manager, author, reader, reviewer, section editor, and assistant. A brief explanation of each permission level is available in

Settings>Users & Roles>Roles>Help

Watch the PKP video tutorial here: Setting up a journal in OJS 3: Module 11 (https://pkpschool.sfu.ca/courses/setting-up-a-journal-in-ojs-3/lessons/module-11-users-and-roles/) or on YouTube: Module 11 (https://www.youtube.com/playlist?list=PLg358gdRUrDU\_zeszfNUIqNtuSiTaiX5-). UTL's Journal Production Services (https://jps.library.utoronto.ca/index.php/pubguide/hosting)

Starting a journal (https://jps.library.utoronto.ca/index.php/pubguide/starting)

Setting up your journal (https://jps.library.utoronto.ca/index.php/pubguide/setting)

Editorial workflow (https://jps.library.utoronto.ca/index.php/pubguide/editorial)

Copyright and licensing (https://jps.library.utoronto.ca/index.php/pubguide/copyright)

Impact and discoverability (https://jps.library.utoronto.ca/index.php/pubguide/impact)

DOI instructions (https://jps.library.utoronto.ca/index.php/pubguide/DOI)

Learning OJS 3 (https://jps.library.utoronto.ca/index.php/pubguide/learning)

Web accessibility (https://jps.library.utoronto.ca/index.php/pubguide/accessibility)

Student Journal Toolkit (https://jps.library.utoronto.ca/index.php/pubguide/studentjournaltoolkit)

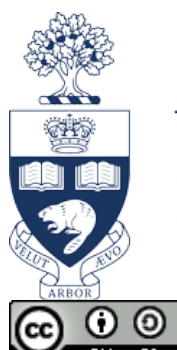

#### Hosted by

# UNIVERSITY OF TORONTO LIBRARIES

(https://jps.library.utoronto.ca)

(http://creativecommons.org/licenses/by-sa/4.0/) This work is licensed under a Creative Commons Attribution-ShareAlike 4.0 International License (http://creativecommons.org/licenses/by-sa/4.0/)

(https://jps.library.utoronto.ca/index.php/pubguide/about/aboutThisPublishingSystem)